# exa-pacs·exa-ris

## **Feature Summary**

Send Annotated Images from the Viewer

© 2023 Konica Minolta Healthcare Americas, Inc.

500-000566A

#### Preparation: Configure an application entity

To prepare to send annotated images, follow the procedure below to configure an application entity (AE) title for that purpose.

**Note**: An *AE title* is a named configuration for a DICOM application that includes information such as its type, host computer, and port number. The default AE title for Exa PACS/RIS is **EXA\_SCP**, or **EXA\_MWL** when acting as a worklist source. These default titles are configured by a Konica Minolta installation engineer.

**CAUTION**: Failure to correctly configure application entities can cause general failure of DICOM communication between Exa PACS/RIS and those entities.

- 1. On the burger menu, select **SETUP**.
- 2. On the **OFFICE** menu, select **DICOM**.
- 3. On the **AE TITLE** tab, select **ADD**.
- 4. In the **AE Type** list select **SEND**.
- 5. Enter the following settings, and then select **SAVE**.

| Setting                        | Description                                                                                                    |
|--------------------------------|----------------------------------------------------------------------------------------------------|
| АЕ Туре                        | Select one or more transactions that Exa PACS/RIS makes with the AE.                                                                                                    |
| AE Title (Remote)              | Type the title of the AE. If an AE title is pre-configured on the device hosting the AE, use the same title.                                                                                                    |
| Ignore Scan Docs (Send)        | Select to prevent sending of scanned documents to the AE (only DICOM studies are sent).                                                                                                    |
| My AE Title                    | Type a title to set the identity of Exa PACS/RIS individually for each DICOM node. In most cases, leave blank to use the default (EXA_SCP for PACS/RIS functions, and EXA_MWL for modality worklist functions). |
| Host Name                      | Type the host name or IP address of the AE.                                                                                                    |
| Description                    | Type a description for easy identification of the AE.                                                                                                    |
| Disable QC2LIVE                | Select to disable the automatic transfer of studies from QC to live.                                                                                                    |
| Retries                        | Type the number of times the system attempts to reconnect with the AE after a communication failure.                                                                                                    |
| Send Single Instance per Study | Select to send one image per study.                                                                                                    |
| Max Concurrent                 | Type the maximum number of concurrent threads that the system can use for the transaction.                                                                                                    |

| Facility                              | Select the facility to associate with the AE.                     |  |  |
|---------------------------------------|-------------------------------------------------------------------|--|--|
|                                       |                                                                   |  |  |
| Send Annotations as                   | Select how to process annotations for sending.                    |  |  |
|                                       | Burned in: "Flattens" the image and overlay into a single image.  |  |  |
|                                       | DICOM Overlay: Converts the annotations to a DICOM overlay        |  |  |
|                                       | and sends along with the study.                                   |  |  |
|                                       | GSPS/PR Object: Converts the annotations to a presentation state  |  |  |
|                                       | and sends along with the study.                                   |  |  |
| Send Unique Image UID from            | Select to generate a new UID for each image (rather than just for |  |  |
| Viewer                                | the series or study).                                             |  |  |
| viewei                                | Select the type of issuer of PID:                                 |  |  |
| Issuer Type                           | None - DICOM receive and query/retrieve takes place as if no      |  |  |
|                                       | issuer was configured                                             |  |  |
|                                       | Static - Select a pre-configured issuer in the Issuer list        |  |  |
|                                       | Dynamic - Automatically define the issuer based on retrieved      |  |  |
|                                       | results, and allow multiple issuer/alternate ID combinations      |  |  |
| · · · · · · · · · · · · · · · · · · · | When you select an issuer type of Static select the entity that   |  |  |
| lssuer                                | issues the patient's PID_MRN_or account number. This makes        |  |  |
|                                       | available tracking and correct assignment of account numbers for  |  |  |
|                                       | sending and receiving studies when more than one are available.   |  |  |
|                                       | Select one of the following services to use to send studies       |  |  |
| AE Flag                               | DICOM: C-MOVE                                                     |  |  |
|                                       | DICOM SSL: C-MOVE. secured HL7: Standard HL7 protocols.           |  |  |
|                                       | OPAL: The Opal Transfer service.                                  |  |  |
| la stituti su                         | Type the name of the institution for easier identification.       |  |  |
| Institution                           |                                                                   |  |  |
|                                       |                                                                   |  |  |
| File Store                            | Select a file store for storing received data.                    |  |  |
|                                       |                                                                   |  |  |
| <b>D</b> /                            | Type the port number through which the AE can connect to Exa      |  |  |
| Port                                  | PACS/RIS (the Exa PACS/RIS listening port).                       |  |  |
|                                       |                                                                   |  |  |
| Require SSI                           | Select this checkbox if: 1) you selected the DICOM SSL AE flag;   |  |  |
|                                       | and 2) the port number requires an SSL certificate.               |  |  |
|                                       | Select the transfer syntax for sending                            |  |  |
| Transfer Syntax (Send)                | Select the transfer syntax for sending.                           |  |  |
|                                       |                                                                   |  |  |
| Transfer Syntax (Pacaiva)             | Select the transfer syntax for storing and receiving.             |  |  |
|                                       |                                                                   |  |  |
|                                       |                                                                   |  |  |
| Vehicle                               | Select vehicles to which to assign received studies.              |  |  |
|                                       |                                                                   |  |  |
|                                       | Select if the AE is a dedicated echo ultrasound.                  |  |  |
| SUE Modality                          |                                                                   |  |  |
|                                       |                                                                   |  |  |
| Include Approved Reports              | Select to include approved reports when sending as DICOM.         |  |  |
|                                       | Note: When DICOM-sending, the report status (such as Approved     |  |  |
|                                       | or Transcribed) is not included. To include the status, send via  |  |  |
|                                       | Opal.                                                             |  |  |

### Send Annotated Images from the Viewer

| AE TITLE              | FILE STORE ROUTING     | GRULES AE SCRIPTS | RECEIVER RULES          | MATC    | HING RULES    | HANGING PROT |
|-----------------------|------------------------|-------------------|-------------------------|---------|---------------|--------------|
|                       |                        | 10                | SA                      | VE      | PING DI       | СОМ ЕСНО В   |
| AE Type *             | SEND                   |                   | AE Flag                 | Select  | ~             |              |
|                       |                        |                   | Institution             |         |               |              |
|                       | QUERY/RETRIEVE         |                   | File Store *            | Exa Ser | ver 🗸         |              |
| AE Title (Remote) *   | EXA_SCP                | Inactive          | Port *                  | 104     |               | Require SSL  |
|                       | Ignore Scan Docs (Sen  | d)                | Transfer Syntax (Send)  | JPEG 2  | 000 Image Com | pression 🗸   |
| My AE Title           |                        |                   | Transfer Syntax         | JPEG 20 | 000 Image Com | pression 🗸   |
| lost Name *           | 127.0.0.1              |                   | (Receive)               |         |               |              |
| Description *         | Teaching               | Disable QC2LIVE   | Vehicle                 |         |               |              |
| Retries               | 0                      |                   |                         |         |               |              |
|                       | Send Single Instance p | er Study          | SDE Modality            |         |               |              |
| Max Concurrent        | 1                      |                   | obe moduly              |         |               |              |
| acility *             | My Company × *         |                   | Include Approved Report |         |               |              |
| Send Annotations as   | Burned in              | ~                 |                         |         |               |              |
| Send Unique Image UID |                        |                   |                         |         |               |              |
| rom Viewer            |                        |                   |                         |         |               |              |

#### Send an annotated image from the viewer

You can send an annotated image that is open in the viewer to an application entity. The annotations are included with the image according to the method you specify in the **Send Annotations as** setting you configured earlier.

- 1. Open an image in the viewer.
- 2. Add annotations and **SAVE**.
- 3. Right-click the image and select Send Image/Annotations.

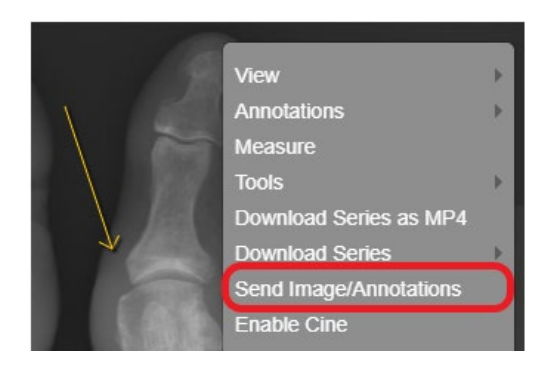

4. In the Send Study dialog, in the bottom pane, select one or more AEs.

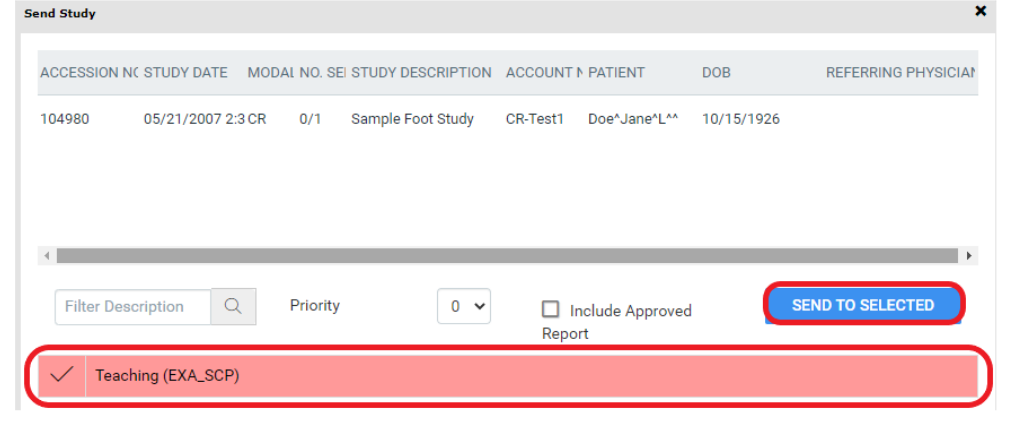

- 5. Select SEND TO SELECTED.
- Optional. In Viewer Settings, on the General tab, select Auto Send Annotated Images on Close. This sends the annotated image back to its original AE.